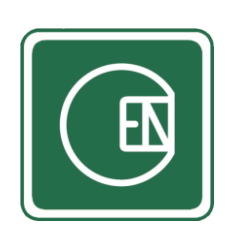

# คู่มือการใช้งานเมนู - เอกสารโครงการก่อสร้าง

# (CIS - CHANNAKORN ENGINEERING INTERNAL SYSTEM)

| เรื่อ | 04          |                                            | หน้า |
|-------|-------------|--------------------------------------------|------|
| 1.    | การเข้าโปร  | 1                                          |      |
| 2.    | บันทึกการส  | ส่งเอกสารเพื่อขออนุมัติ                    | 2    |
|       | 2.1 ขั้นตอเ | นการทำงาน                                  | 3    |
|       | 2.2 การจัด  | าการ - โครงการ                             | 4    |
|       | 2.2.1       | เพิ่ม - โครงการ                            | 5    |
|       | 2.2.2       | ดู - โครงการ                               | 6    |
|       | 2.2.3       | แก้ไข - โครงการ                            | 7    |
|       | 2.2.4       | ลบ - โครงการ                               | 8    |
|       | 2.2.5       | แสดง - รายการบันทึกส่งเอกสารเพื่อขออนุมัติ | 8    |
|       | 2.3 การจัด  | กการ – รายการบันทึกส่งเอกสารเพื่อขออนุมัติ | 9    |
|       | 2.3.1       | ออก - เอกสาร                               | 12   |
|       | 2.3.2       | ดู - เอกสาร                                | 13   |
|       | 2.3.3       | ตรวจสอบ - เอกสาร                           | 13   |
|       | 2.3.4       | Export PDF - เอกสาร                        | 13   |
|       | 2.3.5       | ลบ - เอกสาร                                | 12   |
|       | 2.3.6       | แก้ไข (Revise) – เอกสาร                    | 14   |

### 1. การเข้าโปรแกรม

เลือกเมนู ตามภาพด้านล่าง

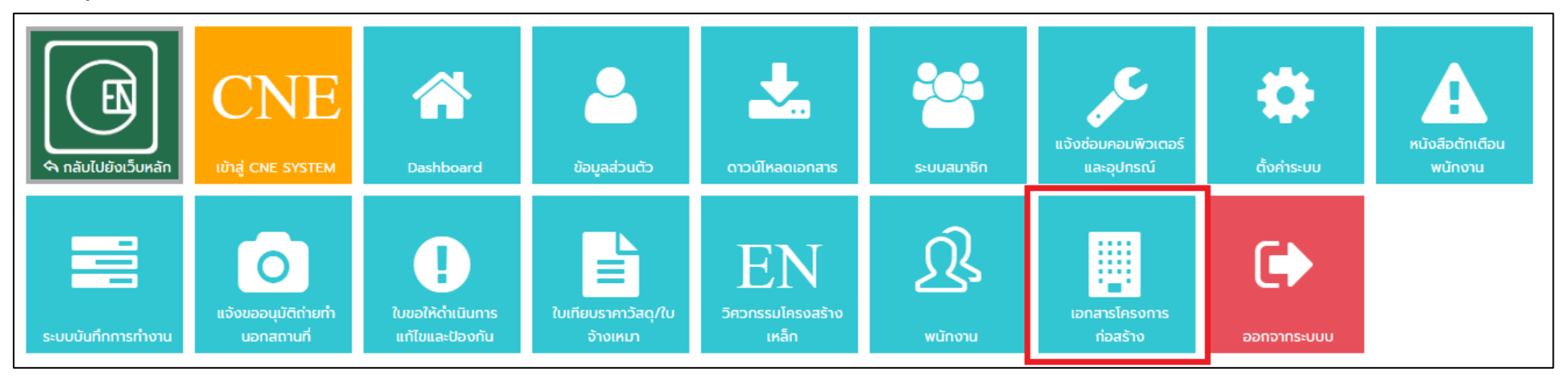

**รูปภาพ** แสดงการเลือกเมนู

## 2. บันทึกการส่งเอกสารเพื่อขออนุมัติ

หลังจากเลือกเมนู "เอกสารโครงการก่อสร้าง" ในหน้าแรกแล้ว ให้เลือกเมนู <u>เอกสาร</u> → **บันทึกการส่งเอกสารเพื่อขอ** อนุมัติ

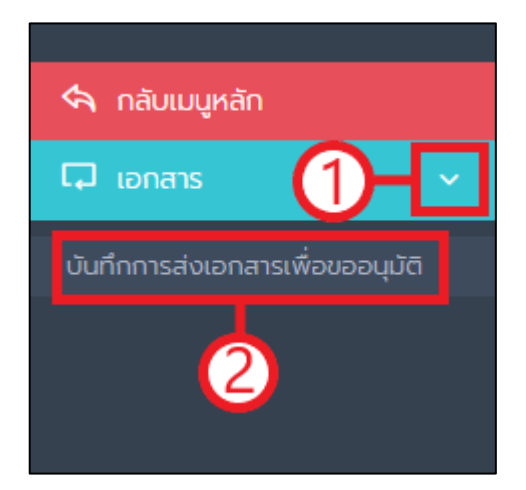

### 2.1 ขั้นตอนการทำงาน

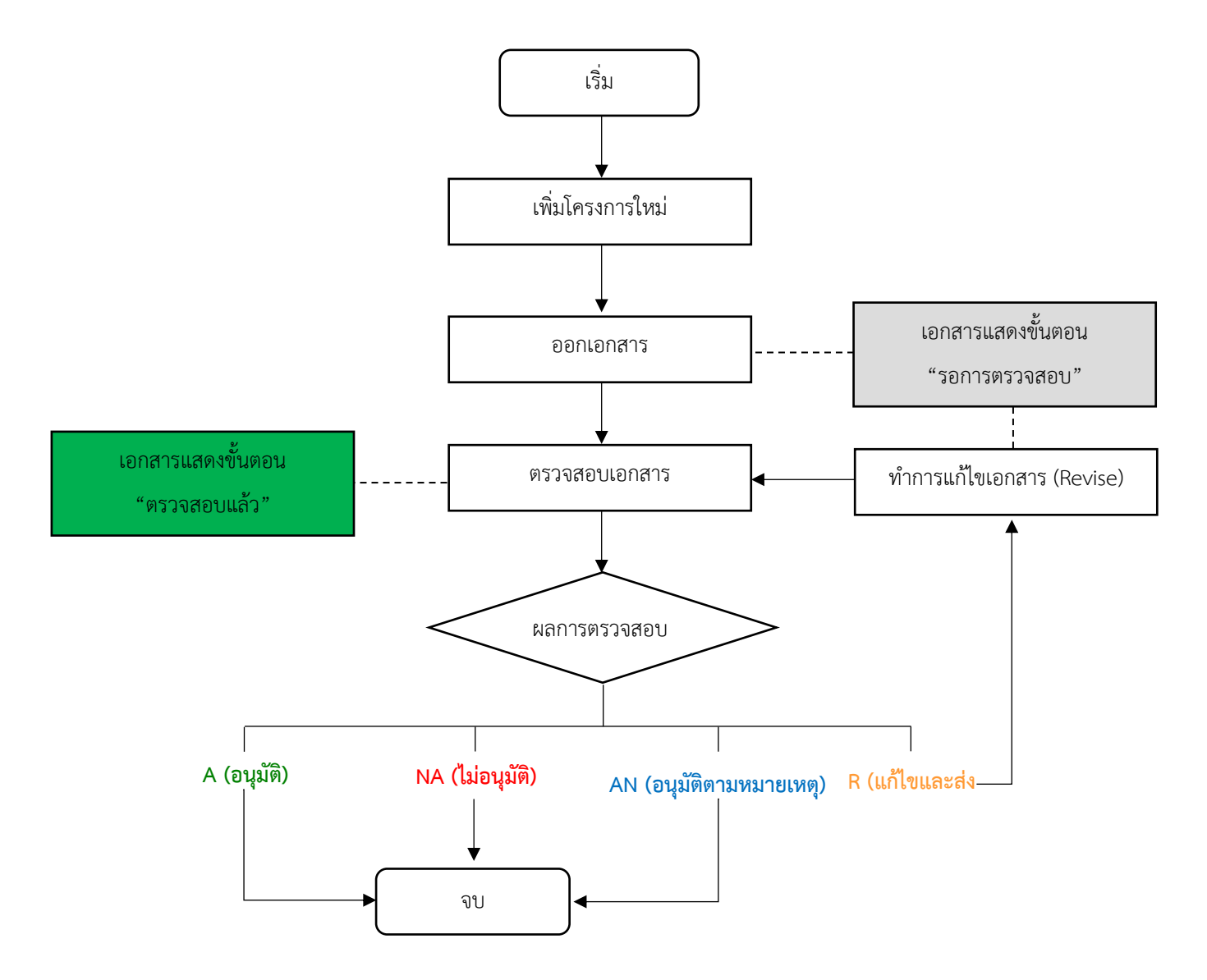

### 2.2 การจัดการ - โครงการ

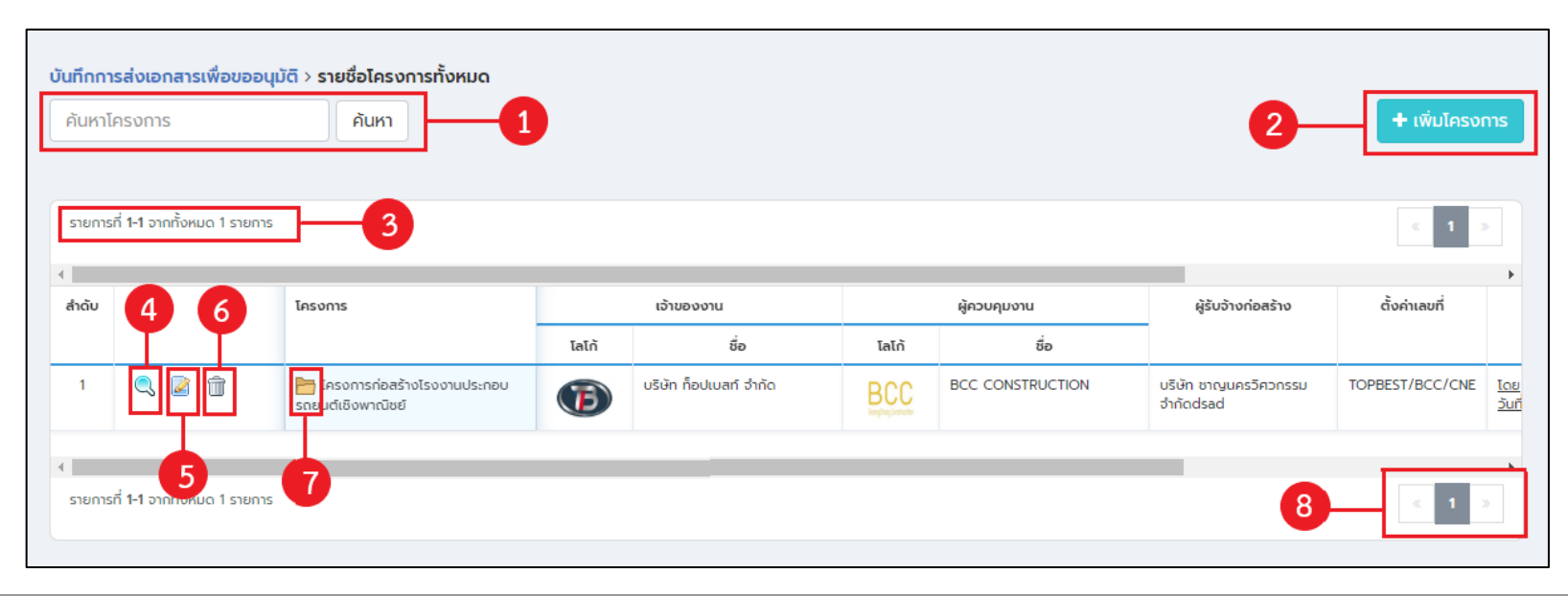

| หมายเลข | ควบคุม/แสดง             | คำอธิบาย                                                    | หมายเหตุ                                           |
|---------|-------------------------|-------------------------------------------------------------|----------------------------------------------------|
| 1       | ค้นหาข้อมูล             | กรอกข้อมูลในช่องค้นหาโครงการ จากนั้นให้คลิ๊กที่ปุ่ม "ค้นหา" | ระบบค้นหาจาก ชื่อโครงการ เลขที่ และ ชื่อเจ้าของงาน |
| 2       | ปุ่มเพิ่มโครงการ        | คลิ๊กเพื่อเพิ่มโครงการ                                      |                                                    |
| 3       | ข้อความแสดงจำนวนรายการ  | ข้อความแสดงจำนวนรายการ                                      |                                                    |
| 4       | ปุ่มดูข้อมูล            | คลิ๊กเพื่อดูข้อมูลโครงการ                                   |                                                    |
| 5       | ปุ่มแก้ไขข้อมูล         | คลิ๊กเพื่อแก้ไขโครงการ                                      |                                                    |
| 6       | ปุ่มลบข้อมูล            | คลิ๊กเพื่อลบโครงการ                                         |                                                    |
| 7       | ปุ่มแสดงรายการบันทึกส่ง | คลิ๊กเพื่อแสดงรายการบันทึกส่งเอกสารเพื่อขออนุมัติ ภายใน     |                                                    |
|         | เอกสารเพื่อขออนุมัติ    | โครงการที่คุณเลือก                                          |                                                    |
| 8       | ปุ่มควบคุมหน้า          | คลิ๊กเพื่อไปยังหน้าที่คุณต้องการ                            |                                                    |

### 2.2.1 เพิ่ม - โครงการ

1. คลิ๊กที่ปุ่ม "เพิ่มข้อมูล"

| บันทึกการส่งเอกสารเพื่อขออนุมัติ > รายชื่อไครงการทั้งหมด |       |                |  |  |  |  |
|----------------------------------------------------------|-------|----------------|--|--|--|--|
| ค้นหาโครงการ                                             | ค้นหา | + เพิ่มโครงการ |  |  |  |  |
|                                                          |       |                |  |  |  |  |

- จากนั้นระบบจะแสดงหน้าจอให้กรอกข้อมูล เมื่อกรอกข้อมูลเรียบร้อยแล้วให้คลิ๊กที่ปุ่ม "บันทึก" หมายเหตุ:
  - การตั้งค่าเลขที่เมื่อน ำข้อความมารวมกันแล้ว ต้องไม่ซ้ำกับโครงการอื่น ตัวอย่าง
    - ตัวย่อโครงการ: TOPBEST

ตัวย่อผู้รับจ้างก่อสร้าง: CNE

ตัวย่อ บ.เจ้าของโครงการ: BCC

นำมารวมกันแล้ว TOPBEST/CNE/BCC ต้องไม่ซ้ำกับโครงการอื่น

| + เพิ่มโครงการ                                                                                                    |                            |                                                                                                    |                   |
|----------------------------------------------------------------------------------------------------|----------------------------|----------------------------------------------------------------------------------------------------|-------------------|
| ชื่อโครงการ *                                                                                                    |                            |                                                                                                    |                   |
| กรอก ชื่อโครงการ                                                                                                    |                            |                                                                                                    |                   |
| เจ้าของงาน *                                                                                                    |                            |                                                                                                    |                   |
| กรอก เจ้าของงาน                                                                                                    |                            |                                                                                                    |                   |
| ผู้ควบคุมงาน *                                                                                                    |                            |                                                                                                    |                   |
| กรอก ผู้ควบคุมงาน                                                                                                    |                            |                                                                                                    |                   |
| ผู้รับจ้างก่อสร้าง *                                                                                                    |                            |                                                                                                    |                   |
| บริษัท ชาญนครวิควกรรม จำกัด                                                                                                    |                            |                                                                                                    |                   |
| ตั้งค่าเลขที่ *กรอกได้เฉพาะ a-z, A-Z, O-9<br>ตัวย่อโครงการ *                                                                                                    | ตัวย่อผู้รับจ้างก่อสร้าง * | ตัวย่อ บ.ผู้ควบคุมงาน *                                                                                                    |                   |
| EX. TOPBEST                                                                                                    | EX. CNE                    | EX. BCC                                                                                                    |                   |
| LA. CHL         LA. CHL         Lalin U.Lõrupolesons         *gumwaosüuunaluiñu 5 MB         Image Not AVAILABLE         Image Not AVAILABLE         Image Jumwa |                            | <b>ໂລໂກັ ບ.ผู้ควบคุมงาน</b> *รูปภาพควรมีขนกดไม่เกิน 5 MB         ເພິ່ງ         ເພິ່ງ         ເພິ່ງ         เพิ่มดอย NOT AVAILABLE |                   |
|                                                                                                    |                            |                                                                                                    | 🛇 ยกเลิก 🖪 บันทึก |

### 2.2.2 ดู - โครงการ

- 1. คลิ้กที่ปุ่ม 🔍 หน้าโครงการที่ต้องการดู
- 2. จากนั้นระบบจะแสดงข้อมูล

| ข้อมูล > โครงการก่อสร้างโรงงานประกอบรถยนต์เชิงพาณิชย์<br>© เพิ่มโดย : Administrator 13 ก.ศ. 2563, 10:44:06 © แก้ไขโดย : Administrator 13 ก.ศ. 2563, 10:45:16 |                                              |                                               |     |  |  |  |  |  |
|----------------------------------------------------------------------------------------------------|----------------------------------------------|-----------------------------------------------|-----|--|--|--|--|--|
|                                                                                                    | ໂລໂກ້ ບ.ເວ້າของโครงการ                       | TaTň V.kjesvejusnu<br>BoorgChong Construction |     |  |  |  |  |  |
| ชื่อโครงการ                                                                                                    | โครงการก่อสร้างโรงงานประกอบรถยนต์เชิงพาณิชย์ | ~ ~                                           |     |  |  |  |  |  |
| เจ้าของงาน                                                                                                    | บริษัท ท็อปเบสท์ จำกัด                       |                                               |     |  |  |  |  |  |
| ผู้ควบคุมงาน                                                                                                    | BCC CONSTRUCTION                             |                                               |     |  |  |  |  |  |
| ผู้รับจ้างก่อสร้าง                                                                                                    | บริษัท ชาญนครวิศวกรรม จำกัดdsad              |                                               |     |  |  |  |  |  |
| ตั้งค่าเลขที่                                                                                                    | TOPBEST/CNE/BCC                              |                                               |     |  |  |  |  |  |
|                                                                                                    |                                              |                                               | บิด |  |  |  |  |  |

### 2.2.3 แก้ไข - โครงการ

- 1. คลิ๊กที่ปุ่ม 📝 หน้าโครงการที่ต้องการแก้ไข
- จากนั้นระบบจะแสดงหน้าจอให้กรอกข้อมูล เมื่อกรอกข้อมูลเรียบร้อยแล้วให้คลิ๊กที่ปุ่ม "บันทึก" หมายเหตุ:
  - หากโครงการที่ต้องการแก้ไข ได้มีการบันทึกการส่งเอกสารเพื่ออนุมัติแล้ว จะไม่สามารถแก้ไข การตั้งค่า เลขที่ได้
  - การตั้งค่าเลขที่เมื่อน ำข้อความมารวมกันแล้ว ต้องไม่ซ้ำกับโครงการอื่น ตัวอย่าง

ตัวย่อโครงการ: TOPBEST

ตัวย่อผู้รับจ้างก่อสร้าง: CNE

ตัวย่อ บ.เจ้าของโครงการ: BCC

นำมารวมกันแล้ว TOPBEST/CNE/BCC ต้องไม่ซ้ำกับโครงการอื่น

| 🖉 แก้ไขข้อมูล 🔸 โครงการก่อสร้างโรงงานประกอบรถยนต์เชิงพาณิชย์                                                                                                    |                                                                        |                                                                                                    |                    |  |  |  |  |
|----------------------------------------------------------------------------------------------------|------------------------------------------------------------------------|----------------------------------------------------------------------------------------------------|--------------------|--|--|--|--|
| ชื่อโครงการ *                                                                                                    |                                                                        |                                                                                                    |                    |  |  |  |  |
| โครงการก่อสร้างโรงงานประกอบรถยนต์เชิง                                                                                                    | วพาณิชย์                                                               |                                                                                                    |                    |  |  |  |  |
| เจ้าของงาน *                                                                                                    |                                                                        |                                                                                                    |                    |  |  |  |  |
| บริษัท ท็อปเบสท์ จำกัด                                                                                                    |                                                                        |                                                                                                    |                    |  |  |  |  |
| ผู้ควบคุมงาน *                                                                                                    |                                                                        |                                                                                                    |                    |  |  |  |  |
| BCC CONSTRUCTION                                                                                                    |                                                                        |                                                                                                    |                    |  |  |  |  |
| ผู้รับจ้างก่อสร้าง *                                                                                                    |                                                                        |                                                                                                    |                    |  |  |  |  |
| บริษัท ชาญนครวิศวกรรม จำกัดdsad                                                                                                    |                                                                        |                                                                                                    |                    |  |  |  |  |
| ตั้งค่าเลขที่ *ไม่สามารถแก้ไข การตั้งค่าเลขที่ได<br>ตัวย่อโครงการ *                                                                                                    | ว้ เนื่องจากมีการบันทึกการส่งเอกสารในโคร<br>ตัวย่อผู้รับจ้างก่อสร้าง * | รงการนี้แล้ว<br>ด้วย่อ บ.ผู้ควบคุมงาน *                                                                                                    |                    |  |  |  |  |
| TOPBEST                                                                                                    | CNE                                                                    | всс                                                                                                    |                    |  |  |  |  |
| Ialň u.iořupolasonne         *gunimosúpunolůjnů 5 MB         *gunimosúpunolůjnů 5 MB         *gunimosúpunolůjnů         *gunimosúpunolůjnů | S<br>V                                                                 | Iain U.ijecupuoru         *gumweosuuunatuininu 5 MB         BoongChang Construction         BoongChang Construction         * äwtnaasuum         * augumw |                    |  |  |  |  |
|                                                                                                    |                                                                        |                                                                                                    |                    |  |  |  |  |
|                                                                                                    |                                                                        |                                                                                                    | 🛇 ยกเลิก  🖺 บันทึก |  |  |  |  |

### 2.2.4 ลบ - โครงการ

- 1. คลิ๊กที่ปุ่ม 🗊 หน้าโครงการที่ต้องการลบ
- 2. จากนั้นระบบจะแสดงหน้าจอยืนยันการลบ ให้คลิ๊กที่ปุ่ม "ตกลง"

| channakorn.co.th บอกว่า            |      |        |
|------------------------------------|------|--------|
| คุณต้องการ ลบข้อมูลนี้ ใช่หรือไม่? |      |        |
|                                    | ตกลง | ยกเลิก |
|                                    |      |        |

### 2.2.5 แสดง - รายการบันทึกส่งเอกสารเพื่อขออนุมัติ

1. คลิ๊กที่ปุ่ม 🛅 หน้าโครงการที่ต้องการแสดง

### 2. จากนั้นระบบจะแสดงรายการบันทึกส่งเอกสารเพื่อขออนุมัติข้อมูล

| บันทึกการส่งเอกสารเพื่อขออนุมัติ > โครงการก่อสร้างโรงงานประกอบรถยนต์เชิงพาณิชย์ |                                                          |                              |                    |                    |                    |                                     |                                                                         |              |         |           |              |                                    |  |  |
|---------------------------------------------------------------------------------|----------------------------------------------------------|------------------------------|--------------------|--------------------|--------------------|-------------------------------------|-------------------------------------------------------------------------|--------------|---------|-----------|--------------|------------------------------------|--|--|
| àayalasoms ∽                                                                    |                                                          |                              |                    |                    |                    |                                     |                                                                         |              |         |           |              |                                    |  |  |
| โลโก้ บเว้าของโครงการ                                                           |                                                          |                              |                    |                    |                    |                                     |                                                                         |              |         |           |              |                                    |  |  |
|                                                                                 |                                                          |                              |                    |                    |                    |                                     |                                                                         |              | Boong   | Chong Con | struction    |                                    |  |  |
| ชื่อโครง                                                                        | ชื่อโครงการ โครงการก่องร้างโรงงานประกอบรถยนน์เชิงพาณิชย์ |                              |                    |                    |                    |                                     |                                                                         |              |         |           |              |                                    |  |  |
| ເຈ້າของ                                                                         | งาน เ                                                    | ริษัท ท็อปเบสท์ จำกัด        |                    |                    |                    |                                     |                                                                         |              |         |           |              |                                    |  |  |
| ผู้ควบคุ                                                                        | มงาน E                                                   | ICC CONSTRUCTION             |                    |                    |                    |                                     |                                                                         |              |         |           |              |                                    |  |  |
| ຜູ້ຮັບວ້າຈ                                                                      | งก่อสร้าง บ                                              | เริษัท ชาญนครวิควกรรม จำกัด  | ndsad              |                    |                    |                                     |                                                                         |              |         |           |              |                                    |  |  |
| ตั้งค่าเล                                                                       | ขที่ T                                                   | OPBEST/CNE/BCC               |                    |                    |                    |                                     |                                                                         |              |         |           |              |                                    |  |  |
| + ออเ                                                                           | กเอกสาร ทั้งหเ                                           | MAT SHOP G                   | EN                 |                    |                    |                                     |                                                                         |              |         |           |              |                                    |  |  |
| หมวดง                                                                           | กนกังหมด งาเ                                             | มโครงสร้าง (ST) งานสถาป      | ไตยกรรม (AR) งาน   | ระบบไฟฟ้า (EE) เง  | วานระบบสุขาภิบาล ( | SN) งานระบบปรับอากาศ (AC) งาน       | ระบบดับเพลิง (ME) งานภูมิสเ                                             | าาปัตย์ (EXT | ) งานอื | นๆ (OTH)  |              |                                    |  |  |
| โครงการ                                                                         | รก่อสร้างโรงงาน                                          | เประกอบรถยนต์เชิงพาณิช       | ย์                 |                    |                    |                                     |                                                                         |              |         |           |              |                                    |  |  |
| ค้นหา                                                                           |                                                          | - ขั้นตอน                    | -                  | ```                | - เรียงตาม         | -                                   | 🗸 แสดง : 30 ราย                                                         | การ ง        | / ค้นห  |           | 🕽 ປຣັ້ນ F    | review 🔀 Export Excel 🔯 Export PDF |  |  |
|                                                                                 |                                                          |                              |                    |                    |                    |                                     |                                                                         |              |         |           |              |                                    |  |  |
| รายกา                                                                           | รที่ 1-3 อากทั้งหม                                       | 3 518015                     |                    |                    |                    |                                     |                                                                         |              |         |           |              | 2 1 D                              |  |  |
|                                                                                 |                                                          |                              |                    |                    |                    |                                     |                                                                         |              |         |           |              |                                    |  |  |
| <<br>สำดับ                                                                      | #                                                        | ขั้นตอน                      | วันที่ออกเอกสาร    | แผนส่ง             | วันที่รับ(CNF)     | เลขที่ส่งอนมัต                      | รายการ                                                                  |              | ผลกา    | รอมมัติ   |              | KIDEIIKO                           |  |  |
|                                                                                 |                                                          |                              |                    |                    | ,                  |                                     |                                                                         |              |         | 0         | R            |                                    |  |  |
| 1                                                                               |                                                          | (0522220) MA                 | 13 กรกภาคม         | 13 กรกภาคม         | 13 กรกภาคม         | TOPBEST/CNE/BCC/MAT/SN/001-         | REV ขออนมัติ Foot Valve                                                 |              | ~       | •         |              | fff                                |  |  |
|                                                                                 | ~                                                        | (associotatio)               | 2563               | 2563               | 2563               | Rev2                                | Model : FV-Brass ขนาด 2 นี้:<br>ห้อ Vibration                           | อยี          |         |           |              |                                    |  |  |
| 2                                                                               | 🔍 🔜                                                      | ู้ตรวจสอบแล้ว <mark>R</mark> | 13 กรกฎาคม<br>2563 | 25 กรกฎาคม<br>2563 | 13 กรกฎาคม<br>2563 | TOPBEST/CNE/BCC/MAT/SN/001-<br>Rev1 | ขออนุมัติ Foot Valve Model :<br>FV-Brass ขนาด 2 นิว ยี่ห้อ<br>Vibration |              |         |           | ~            | 555 <u>I</u>                       |  |  |
| з                                                                               | 🔍 🖬                                                      | (ตรวจสอบแล้ว) (R             | 13 กรกฎาคม<br>2563 | 13 กรกฎาคม<br>2563 | 13 กรกฎาคม<br>2563 | TOPBEST/CNE/BCC/MAT/SN/001          | ขออนุมัติ Foot Valve Model :<br>FV-Brass ขนาด 2 นิว ย์ห้อ               |              |         |           | $\checkmark$ | ให้เสนอเป็น xxxxx ไม่<br>ว่        |  |  |

### 2.3 การจัดการ - รายการบันทึกส่งเอกสารเพื่อขออนุมัติ

| -                  |                                                                |                                                                                                    |
|--------------------|----------------------------------------------------------------|----------------------------------------------------------------------------------------------------|
|                    | โลโท้ บ.เจ้าของโครงการ                                         | โลโก้ บ.ผู้ควบคุมงาน                                                                               |
|                    | B                                                              | BoongChang Construction                                                                            |
| ชื่อโครงการ        | โครงการก่อสร้างโรงงานประกอบรถยนต์เชิงพาณิชย์                   |                                                                                                    |
| เจ้าของงาน         | บริษัท ก็อปเบสท์ จำกัด                                         |                                                                                                    |
| ผู้ควบคุมงาน       | BCC CONSTRUCTION                                               |                                                                                                    |
| ผู้รับจ้างก่อสร้าง | บริษัท ซาญนครวิควกรรม จำกัดdsad                                |                                                                                                    |
| ตั้งค่าเลขที่      | TOPBEST/BCC/CNE                                                |                                                                                                    |
| + ออกเอกสาร        | токиа мат shop gen3                                            |                                                                                                    |
|                    | ດາມໂດຣດອຣັກດ (CT) ດາມອດກັບອອດຮອມ (AP) ດາມຮອມເປັນໃຫ້ (CE) ດາມຮອ | และเวดิเวล (SM) เงาแรงแแปล้และงาด (AC) เงาแรงแปด้แพล๊อ (ME) เงาแด้มีสุดปัตย์ (EVT) เงาเลื่มๆ (OTE) |

| หมายเลข | ควบคุม/แสดง       | คำอธิบาย                                | หมายเหตุ |
|---------|-------------------|-----------------------------------------|----------|
| 1       | แสดงข้อมูลโครงการ | แสดงข้อมูลโครงการ                       |          |
| 2       | ปุ่มออกเอกสาร     | คลิ๊กเพื่อออกเอกสารเพื่อขออนุมัติ       |          |
| 3       | TAB เลือกประเภท   | คลิ๊กเพื่อแสดงรายการ ตามประเภทที่เลือก  |          |
| 4       | TAB เลือกหมวดงาน  | คลิ๊กเพื่อแสดงรายการ ตามหมวดงานที่เลือก |          |

| โครงการก่อสร้างโรงงานประกอบรถยนต์เชิงพาณิชย์ |                                    |                            |                    |                    |                    |                                     |                                                                         |         |              |            |                  |              |
|----------------------------------------------|------------------------------------|----------------------------|--------------------|--------------------|--------------------|-------------------------------------|-------------------------------------------------------------------------|---------|--------------|------------|------------------|--------------|
| ค้นหา                                        |                                    | - ขั้นตอน -                |                    | <b>~</b>           | - เรียงตาม -       |                                     | 🖌 แสดง : 30 รายการ                                                      | 🗸 ค้นหา | e e e        | šu Previev | Export Excel     | 🕒 Export PDF |
| รายการ                                       | รที่ 1-2 จากกังหมด 2 รายการ        | -9                         |                    | 5                  |                    |                                     |                                                                         |         |              | 6          | 0                | < <b>8</b> > |
| สำดับ                                        | <b>MAD</b> A                       | 15                         | วันที่ออกเอกสาร    | แผนส่ง             | วันที่รับ(CNE)     | เลขที่ส่งอนุมัติ                    | รายการ                                                                  |         | ผลการอนุมัติ |            | หมายเหตุ         |              |
|                                              |                                    |                            |                    |                    |                    |                                     |                                                                         | Y       | N C          | R          |                  |              |
| 1                                            | S. 🕢 🖬 🗊                           | รอการตรวจสอบ               | 13 กรกฎาคม<br>2563 | 25 กรกฎาคม<br>2563 |                    | TOPBEST/BCC/CNE/MAT/SN/001-<br>Rev1 | ขออนุมัติ Foot Valve Model :<br>FV-Brass ขนาด 2 นิว ยี่ห้อ<br>Vibration |         | 16           |            |                  |              |
| 2                                            |                                    | ตรวจสอบแล้ว <mark>R</mark> | 13 กรกฎาคม<br>2563 | 13 กรกฎาคม<br>2563 | 13 กรกฎาคม<br>2563 | TOPBEST/BCC/CNE/MAT/SN/001          | ขออนุมัติ Foot Valve Model :<br>FV-Brass ขนาด 2 นิว ยี่ห้อ<br>Vibration |         |              | ~          | ให้เสนอเป็น xxxx | 17           |
| 4                                            | 14                                 |                            |                    |                    |                    |                                     |                                                                         |         |              |            |                  | L,           |
| รายการ                                       | ะที <b>1-2</b> จากทั้งหมด 2 รายการ |                            |                    |                    |                    |                                     |                                                                         |         |              |            |                  | < 1 >        |
|                                              |                                    |                            |                    |                    |                    |                                     |                                                                         |         |              |            |                  |              |

| หมายเลข | ควบคุม/แสดง            | คำอธิบาย                                             | หมายเหตุ                                                    |
|---------|------------------------|------------------------------------------------------|-------------------------------------------------------------|
| 5       | ค้นหาข้อมูล            | กรอกข้อมูลในช่องค้นหา จากนั้นให้คลิ๊กที่ปุ่ม "ค้นหา" | ระบบค้นหาจาก ชื่อเรื่อง, อ้างถึง, เลขที่ส่งอนุมัติ          |
| 6       | ปุ่มปริ้น Preview      | คลิ๊กเพื่อปริ้น Preview                              |                                                             |
| 7       | ປຸ່ม Export Excel      | คลิ๊กเพื่อ Export Excel                              |                                                             |
| 8       | ปุ่ม Export PDF        | คลิ๊กเพื่อ Export PDF                                |                                                             |
| 9       | ข้อความแสดงจำนวนรายการ | ข้อความแสดงจำนวนรายการ                               |                                                             |
| 10      | ปุ่มดูข้อมูล           | คลิ๊กเพื่อดูข้อมูลเอกสาร                             |                                                             |
| 11      | ปุ่มตรวจสอบเอกสาร      | คลิ๊กเพื่อตรวจสอบเอกสาร                              | แสดงปุ่มเฉพาะเอกสารที่อยู่ในขั้นตอน "รอการตรวจสอบ" เท่านั้น |
| 12      | ปุ่ม Export PDF เอกสาร | คลิ๊กเพื่อ Export PDF เอกสารที่คุณเลือก              |                                                             |
| 13      | ปุ่มลบข้อมูล           | คลิ๊กเพื่อลบเอกสาร                                   | แสดงปุ่มเฉพาะเอกสารที่อยู่ในขั้นตอน "รอการตรวจสอบ" เท่านั้น |
|         |                        |                                                      | (หากมีการตรวจสอบเอกสารแล้ว จะไม่สามารถลบได้)                |

| 14 | ปุ่มแก้ไขข้อมูล (Revise) | คลิ๊กเพื่อแก้ไขเอกสาร (Revise)                                   | แสดงปุ่มเฉพาะเอกสารที่ไม่ใช่ฉบับ Revise และ ผลการตรวจสอบ        |
|----|--------------------------|------------------------------------------------------------------|-----------------------------------------------------------------|
|    |                          |                                                                  | คือ "R" เท่านั้น (หากเอกสารนั้นมีการ Revise แล้วนั้น เอกสารฉบับ |
|    |                          |                                                                  | Revise ต้องมีผลการตรวจสอบ คือ "R" เท่านั้น)                     |
| 15 | แสดงขั้นตอนเอกสาร        | • รอการตรวจสอบ                                                   |                                                                 |
|    |                          | <ul> <li>ตรวจสอบแล้ว</li> </ul>                                  |                                                                 |
| 16 | แสดงผลการอนุมัติ         | <ul> <li>A=Approve (อนุมัติ)</li> </ul>                          |                                                                 |
|    |                          | <ul> <li>AN=Approve as noted (อนุมัติตามหมายเหตุ)</li> </ul>     |                                                                 |
|    |                          | <ul> <li>R=Revise and re-submit (แก้ไขและส่งอีกครั้ง)</li> </ul> |                                                                 |
|    |                          | <ul> <li>NA= Not Approve (ไม่อนุมัติ)</li> </ul>                 |                                                                 |
| 17 | ปุ่มควบคุมหน้า           | คลิ๊กเพื่อไปยังหน้าที่คุณต้องการ                                 |                                                                 |

#### 2.3.1 ออก – เอกสาร

1. คลิ๊กที่ปุ่ม "ออกเอกสาร"

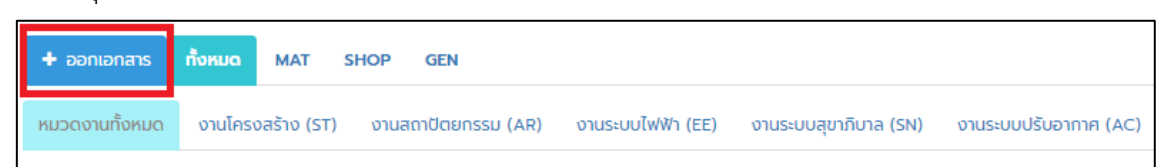

- จากนั้นระบบจะแสดงหน้าจอให้กรอกข้อมูล เมื่อกรอกข้อมูลเรียบร้อยแล้วให้คลิ๊กที่ปุ่ม "ยืนยัน" หมายเหตุ:
  - เลขที่ส่งอนุมัติ: ให้เลือกประเภท และหมวดงานก่อน ถึงจะสามารถกรอกเลขที่ได้
  - ภายในประเภท และหมวดงานนั้น เลขที่เอกสารต้องไม่ซ้ำกัน

| + ออกเอกสาร                                                                                                    |                   |
|----------------------------------------------------------------------------------------------------|-------------------|
| เลขที่ส่งอนุมัติ * : TOPBEST/CNE/BCC/เลือกประเภทก่อน/เลือกหมวดงานก่อน/ กรอก เลขที่ 🏾 🖉 รีเฟรช                                                                                 |                   |
| แผนส่ง * 13 กรกฎาคม 2563                                                                                                    |                   |
| ประเภท *                                                                                                    |                   |
| MAT SHOP GEN                                                                                                    |                   |
| หมวดงาน *                                                                                                    |                   |
| <ul> <li>งานโครงสร้าง</li> <li>งานสถาปัตยกรรม</li> <li>งานระบบไฟฟ้า</li> <li>งานระบบสุขาภิบาล</li> <li>งานระบบปรับอากาค</li> <li>งานภูมิสถาปัตย์</li> <li>งานอื่นๆ</li> </ul> | งานระบบดับเพลิง   |
| เรื่อง *                                                                                                    |                   |
| กรอก เรื่อง                                                                                                    |                   |
| ອ້າงຕົ້                                                                                                    |                   |
| เลขที่ สัญญา                                                                                                    | li                |
|                                                                                                    | 🛇 ยกเลิก 🔶 ยืนยัน |

ตรวจสอบข้อมูลให้เรียบร้อย หากไม่ถูกต้องให้คลิ๊กที่ปุ่ม "แก้ไข" หากถูกต้องให้คลิ๊กที่ปุ่ม "บันทึก"

| คุณต้องการ บันทึกข้อมูล ใช่หรือไม่?                                                                                                    |                 |                 |                            |                                                                            |     |
|----------------------------------------------------------------------------------------------------|-----------------|-----------------|----------------------------|----------------------------------------------------------------------------|-----|
| ขั้นตอน                                                                                                    | วันที่ออกเอกสาร | แผนส่ง          | เลขที่ส่งอนุมัติ           | รายการ                                                                     | ^   |
| รอการตรวจสอบ                                                                                                    | 13 กรกฎาคม 2563 | 31 กรกฎาคม 2563 | TOPBEST/CNE/BCC/MAT/ST/001 | ขออนุมัติใช้สีรองพื้นกันสนิม ยี่ห้อ TOA CHUGOKU รุ่น ALKD<br>PRIMER (GREY) |     |
|                                                                                                    |                 |                 |                            |                                                                            |     |
| CHANNAKORN ENGINEERING CO., LTD.         Image: Channakorn Engineering Co., LTD.         Image: Channakorn Engineering Co., LTD.         Image: Channakorn Engin |                 |                 |                            |                                                                            | n T |

#### 2.3.2 ดู - เอกสาร

- 1. คลิ๊กที่ปุ่ม 🤍 หน้าเอกสารที่ต้องการดู
- 2. จากนั้นระบบจะแสดงข้อมูล

#### 2.3.3 ตรวจสอบ - เอกสาร

- 1. คลิ๊กที่ปุ่ม 🗹 หน้าเอกสารที่ต้องการตรวจสอบ
- จากนั้นระบบจะแสดงหน้าจอการตรวจสอบ เมื่อกรอกข้อมูลเรียบร้อยแล้วให้คลิ๊กที่ปุ่ม "บันทึก" หมายเหตุ:
  - สามารถตรวจสอบเอกสารได้ เฉพาะเอกสารที่อยู่ในขั้นตอน "รอการตรวจสอบ" เท่านั้น

| ตรวจสอบเอกสาร > TOPBEST/CNE/BCC/MAT/AR/001-Rev                    |                   |
|-------------------------------------------------------------------|-------------------|
| ผลการอนุบัติ *                                                    |                   |
| 📃 อนุมัติ 📃 อนุมัติตามหมายเหตุ 📃 แก้ไขและส่งอีกครั้ง 📃 ไม่อนุมัติ |                   |
| เอกสารแบบ *เอกสารแนบควรมีขนาดไม่เกิน 5 MB                         |                   |
| อัพโหลดไฟล์                                                       |                   |
| วันที่ใต้รับเอกการกลับ *<br>17 กรกฎาคม 2563                       |                   |
| หมายเหตุ                                                          |                   |
| กรอก หมายเหตุ                                                     |                   |
|                                                                   | 🛇 ยกเลิก  ยันทึ่ก |

#### 2.3.4 Export PDF - เอกสาร

- 1. คลิ๊กที่ปุ่ม 🔤 หน้าเอกสารที่ต้องการ Export PDF
- 2. จากนั้นระบบจะ Export ไฟล์ PDF

#### 2.3.5 ลบ - เอกสาร

- 1. คลิ๊กที่ปุ่ม 🗊 หน้าเอกสารที่ต้องการลบ
- จากนั้นระบบจะแสดงหน้าจอยืนยันการลบ ให้คลิ๊กที่ปุ่ม "ตกลง" หมายเหตุ:
  - สามารถลบข้อมูลได้เฉพาะเอกสารที่อยู่ในขั้นตอน "รอการตรวจสอบ" เท่านั้น (หากมีการตรวจสอบ เอกสารแล้ว จะไม่สามารถลบได้)

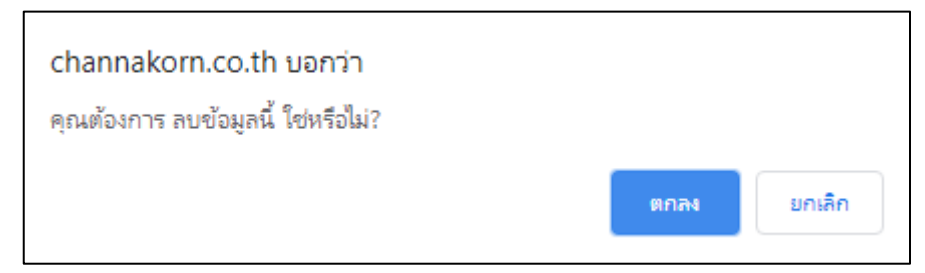

#### 2.3.6 แก้ไข (Revise) - เอกสาร

\_

- คลิ๊กที่ปุ่ม 🧖 หน้าเอกสารที่ต้องการแก้ไข (Revise)
- จากนั้นระบบจะแสดงหน้าจอให้กรอกข้อมูล เมื่อกรอกข้อมูลเรียบร้อยแล้วให้คลิ๊กที่ปุ่ม "ยืนยัน" หมายเหตุ:
  - สามารถแก้ไข (Revise) ได้เฉพาะเอกสารที่ไม่ใช่ฉบับ Revise และ ผลการตรวจสอบ คือ "R" เท่านั้น (หากเอกสารนั้นมีการ Revise แล้วนั้น เอกสารฉบับ Revise ต้องมีผลการตรวจสอบ คือ "R" เท่านั้น)
    - ภายในเลขที่เอกสารที่แก้ไข (Revise) เลขที่ Rev ต้องไม่ซ้ำกัน

| Revise > TOPBEST/CNE/BCC/MAT/AR/001                                                                              |                   |
|----------------------------------------------------------------------------------------------------|-------------------|
| เลขที่ส่งอนุมัติ * : TOPBEST/CNE/BCC/MAT/AR/001-Rev กรอก เลขที่ 🛛 😂 รีเฟรช                                       |                   |
| แผนส่ง * 13 กรกฎาคม 2563                                                                                         |                   |
| ประเภท                                                                                                    |                   |
| MAT SHOP GEN                                                                                                    |                   |
| หมวดงาน                                                                                                    |                   |
| งานโครงสร้าง 🗹 งานสถาปัตยกรรม 🗌 งานระบบไฟฟ้า 📄 งานระบบสุขาภิบาล 📄 งานระบบปรับอากาค<br>ดานภูมิสถาปัตย์ 📄 งานอื่นๆ | งานระบบดับเพลิง   |
|                                                                                                    |                   |
| ขออนุมัติใช้สีรองพื้นกันสนิม ยี่ห้อ TOA CHUGOKU รุ่น ALKD PRIMER (GREY)                                          |                   |
| ອ້າงถึง                                                                                                    |                   |
| เลขที่ สัญญา xxx                                                                                                 | 1                 |
|                                                                                                    | 🛇 ยกเลิก 🗦 ยืนยัน |

ตรวจสอบข้อมูลให้เรียบร้อย หากไม่ถูกต้องให้คลิ๊กที่ปุ่ม "แก้ไข" หากถูกต้องให้คลิ๊กที่ปุ่ม "บันทึก"

| คุณต้องการ บันทึกข้อมูล ใช่หรือไม่? |           |                                            |                 |                                     |                                                                  |          |
|-------------------------------------|-----------|--------------------------------------------|-----------------|-------------------------------------|------------------------------------------------------------------|----------|
| ນັ້ນຕ                               | เอน       | วันที่ออกเอกสาร                            | แผนส่ง          | เลขที่ส่งอนุมัติ                    | รายการ                                                           |          |
| รอการตรวจสอบ                        |           | 13 กรกฎาคม 2563                            | 13 กรกฎาคม 2563 | TOPBEST/CNE/BCC/MAT/AR/001-<br>Rev1 | ขออนุมัติใช้สีรองพื้นกันสนิม ยี่ห้อ TOA CHUGOKU<br>PRIMER (GREY) | şu ALKD  |
| CHANNAKORN ENGINEERING CO., L       |           |                                            |                 | NG CO., LTD.                        | <b>BCC</b>                                                       |          |
|                                     | โครงการ   | โครงการกอสรางโรงงานประกอบรถยนต์เชิงพาณิชย์ |                 |                                     |                                                                  |          |
|                                     | เจาของงาน | บริษัท ท่อปเบสท จ                          | ากิด            |                                     |                                                                  |          |
|                                     |           |                                            |                 |                                     | 🖋 แก้ไข 🛛 🛇 ยกเลิก                                               | 🖺 บันทึก |